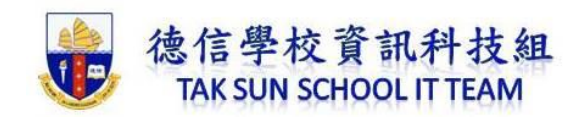

## iPad 內建:螢幕錄影功能

iPad 現在內建也有螢幕錄影的功能,且當開啟後,就會在顯示在自訂的控制項目中,且當要錄製時,只需點一下立即就可開始錄影。

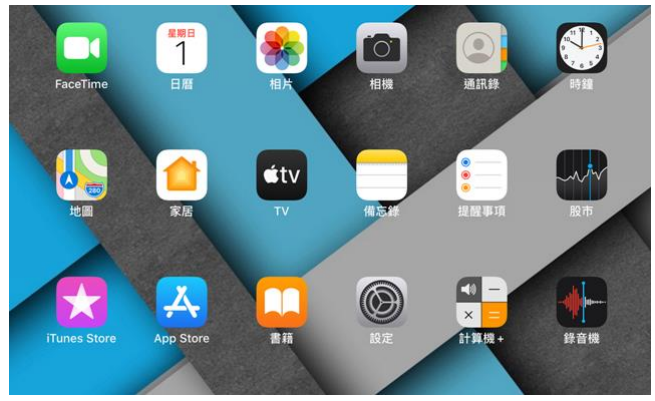

 首先,進到「設定/控制中心」,再點選「自訂控制項目」。接著再點「螢幕 錄製」前方的加號,這時就會出現在上方的包含清單中。

| 設定          | 控制中心                       | 設定           | く控制中心自訂                   |
|-------------|----------------------------|--------------|---------------------------|
| 🛛 螢幕使用時間    |                            | 🛛 螢幕使用時間     |                           |
|             | 從螢幕右上万邊緣向卜掃即可開啟<br>「控制中心」。 |              | 加入並整理「控制中心」顯示的其他控制<br>項目。 |
| 🔘 一般        | 在App中存取                    | ◎ 一般         | 包括                        |
| 🕄 控制中心      | 允許在 App 中取用「控制中心」。如停用時,你   | 8 控制中心       | 😑 💿 計時器                   |
| AA 螢幕與亮度    | 仍可從主畫面取用「控制中心」。            | AA 螢幕與亮度     | 😑 💿 相機 📃                  |
| i 主畫面與Dock  | 自訂控制項目                     | e 主畫面與Dock   | 😑 💽 二維碼閱讀器                |
| 🔞 輔助使用      |                            | 🔞 輔助使用       | ⊖ ◎ 螢幕錄影                  |
| ● 背景圖片      |                            | 🛞 背景圖片       | 😑 🙆 秒錶 📃                  |
| 🚫 Siri 與搜尋  |                            | 💦 Siri與搜尋    | 😑 🗹 備忘錄 📃                 |
| ouch ID 與密碼 |                            | Touch ID 與密碼 | 😑 🧕 放大鏡 📃                 |
|             |                            |              |                           |

2. 在 iPad 右上角向下撥,打開「**控制中心**」,點一下<sup>●</sup>,長按錄影圖示進入設定 模式,點一下開關咪高風。

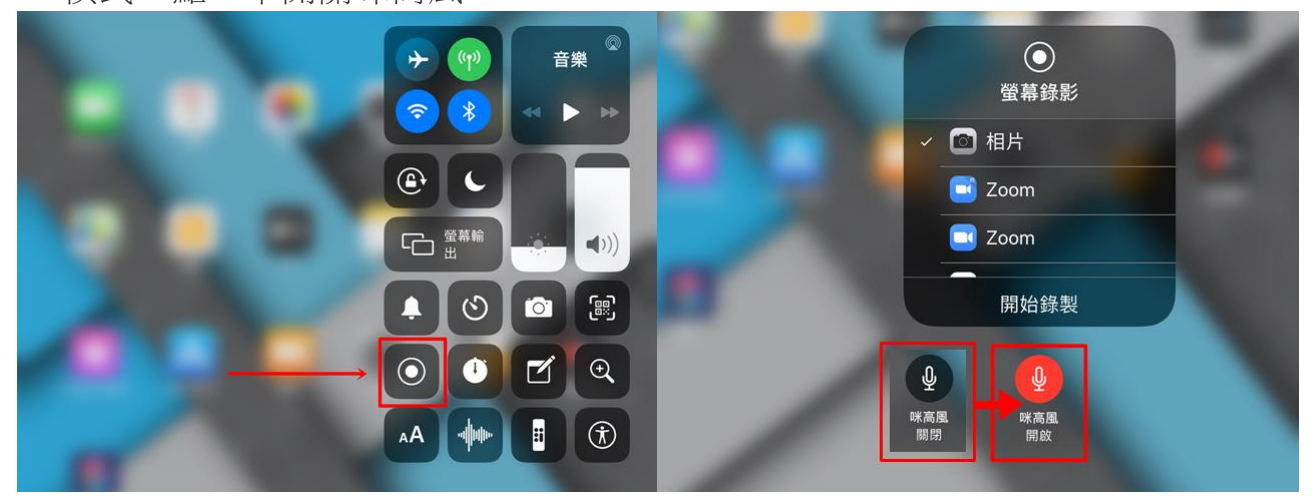

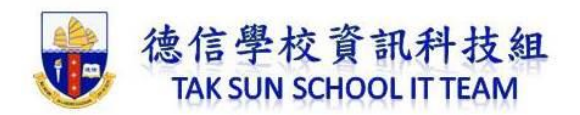

3. 點一下,然後等候三秒倒數,就會開始錄製。

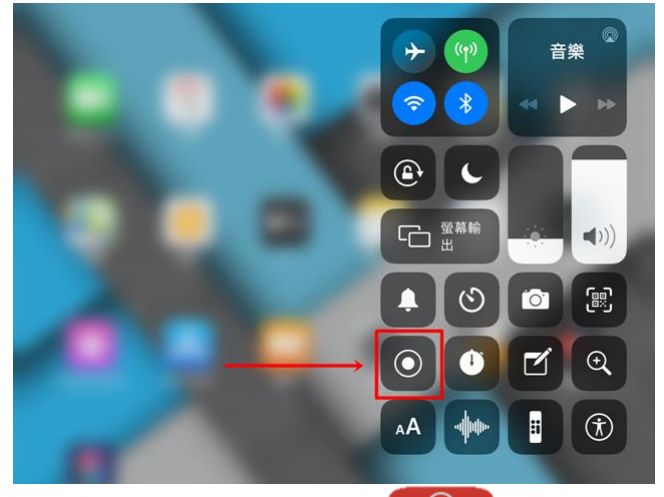

 想結束錄製時,只需按畫面的右上角的紅色 ●● ,然後點一下「停止」。,立 即就可結束,並將影片儲存到照片,相當的簡單且實用。

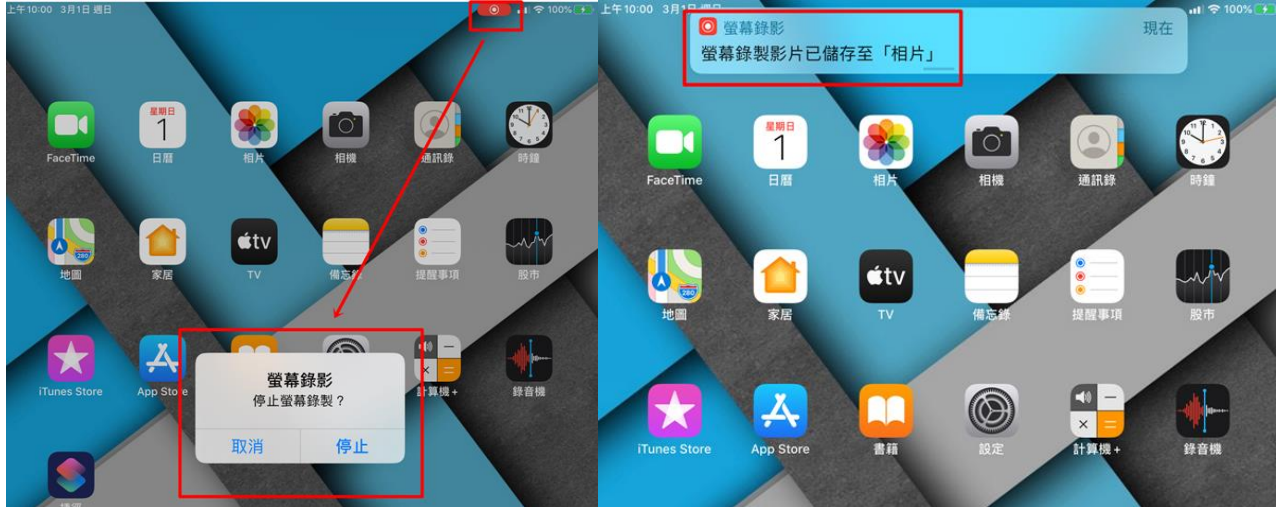